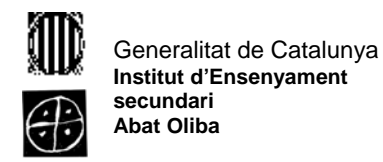

<u>Pràctica 4</u>

Obre l'explorador de Windows i fes el següent:

- 1. Crea en el llapis de memòria dues carpetes. Anomena una amb el teu Nom i l'altre amb el nom Pràctiques .
- 2. Obre la carpeta amb el teu Nom i crea tres carpetes noves amb els noms, 1r, 2n trimestre i Imatges.
- 3. Obre la carpeta Pràctiques i crea la carpeta Controls.
- 4. Dins de la carpeta amb el teu nom crea una nova carpeta amb el nom Textos.
- 5. Obre la carpeta Textos i crea la carpeta Gràfics.
- 6. Copia la carpeta Imatges dins la carpeta Pràctiques. Canvia el nom d'Imatges per 3r trimestre.
- 7. Mou les carpetes 1r i 2n trimestre dins de la carpeta Pràctiques.
- 8. Copia dins la carpeta Controls les carpetes 1r 2n i 3r trimestre.
- 9. Mou la carpeta Controls dins la carpeta el teu Nom.
- 10. Mou la carpeta Pràctiques dins la carpeta el teu Nom. Esborra la carpeta Gràfics de la carpeta Textos.

L'arbre de carpetes tindrà un aspecte semblant al següent (veure dors del full)

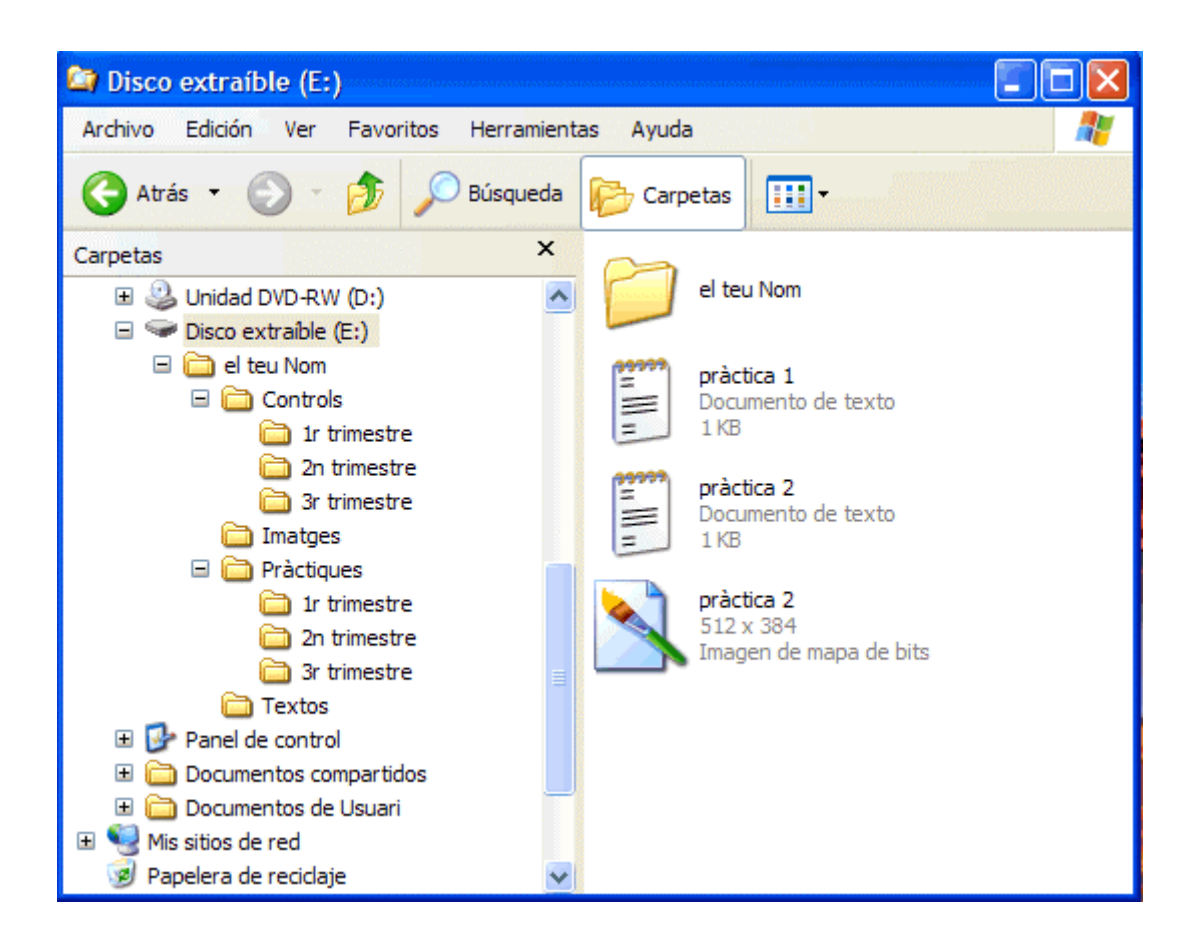